## RENOVAÇÃO BOLSA PERMANÊNCIA

| Fluxo.IFPE     Autenticação                                     |          |
|-----------------------------------------------------------------|----------|
|                                                                 | 5        |
| Primeiro acesso                                                 |          |
| Ainda não possui senha? Veja as instruções abaixo.              | números) |
| Sou estudante matriculado (IFPE)                                |          |
| Servidor     Sou servidor em exercício (IFPE)                   |          |
| Comunidade Externa     Não possuo vínculo com o IFPE     Entrar | enha     |
|                                                                 |          |

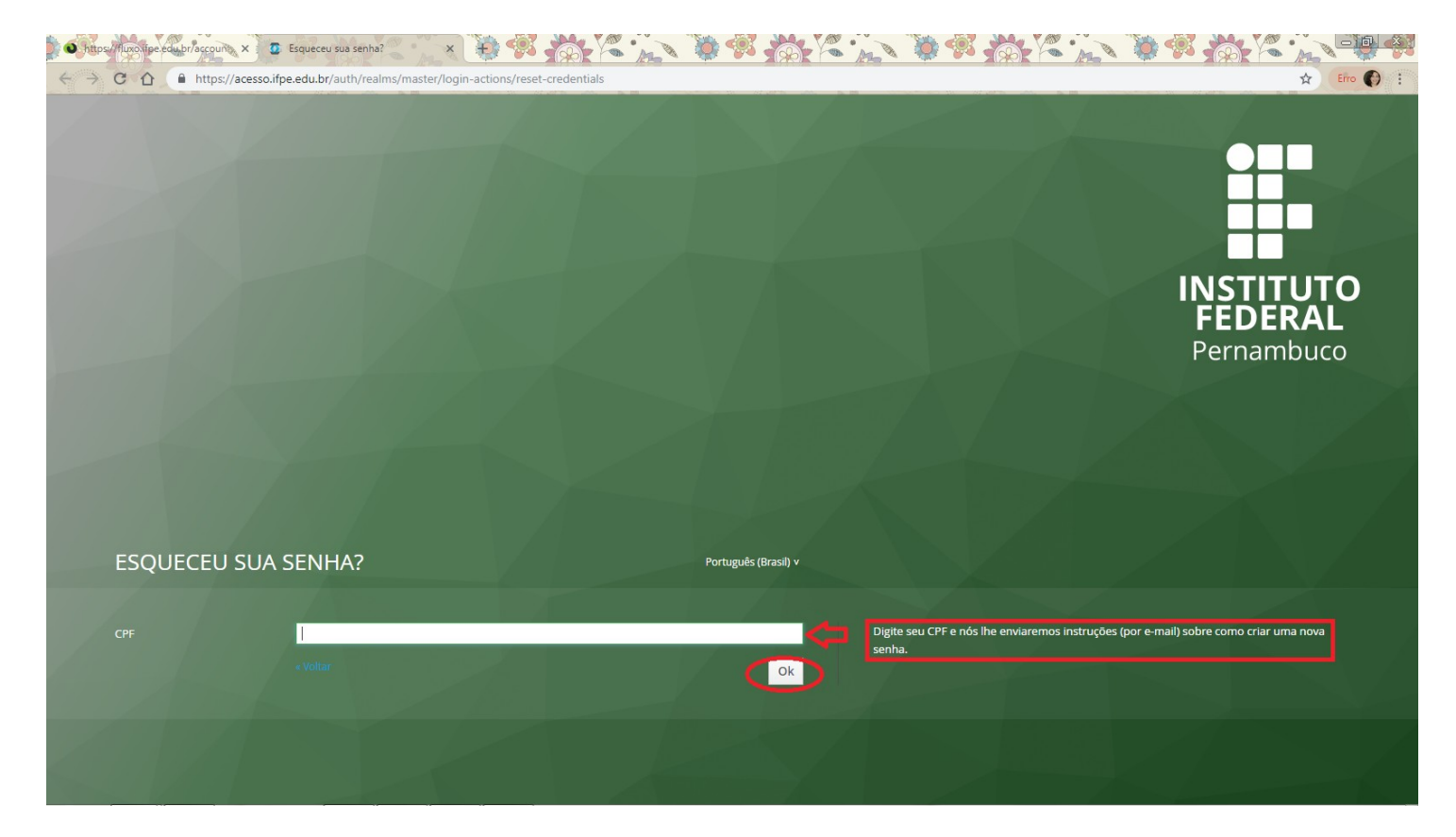

- Acesse seu e-mail institucional discente e clique no link enviado pelo sistema.
- Preencha os dados solicitados.

• Retorne à página do Sistema Fluxo e digite os dados solicitados:

| Instituto Federal de Educação, Ciencia e Tecnologia de Pernambuco |                       |
|-------------------------------------------------------------------|-----------------------|
| V Fluxo.IFPE                                                      | Autenticação          |
| Primeiro acesso                                                   | Usuário: <sup>#</sup> |
| Ainda não possui senha? Veja as instruções abaixo.                | CPF (somente números) |
| Estudante<br>Sou estudante matriculado (IFPE)                     | Senha:*               |
| Servidor     Sou servidor em exercício (IFPE)                     |                       |
| Comunidade Externa     Não possuo vínculo com o IFPE              | Esqueci minha senha   |
|                                                                   |                       |

| 🔹 FluxoJFPE × 💓 🖏 🦾 🛌 |                                    |            |
|-----------------------|------------------------------------|------------|
| ← → C ①               |                                    | 🖈 Erro 🌍 : |
|                       | Email institucional: *             | •          |
|                       | mary.sena@afogados.ifpe.edu.br     |            |
|                       | Email pessoal:                     |            |
|                       | annesoaresbd@gmail.com             |            |
|                       | Raça: *                            |            |
|                       | Parda 👻                            |            |
|                       | Sexo: •                            |            |
|                       | Feminino -                         |            |
|                       | Turno: *                           |            |
|                       | Manhã                              |            |
|                       | Periodo: *                         |            |
|                       |                                    |            |
|                       | Quantidade de materias no periodo. |            |
|                       | 9                                  |            |
|                       | Identidade: *                      |            |
|                       | 9770583                            |            |
|                       | Estado civil: *                    |            |
|                       | Solteiro(a) 👻                      |            |
|                       | É cotista?                         |            |
|                       | Sim -                              |            |
| $\sim$                | Enviar                             |            |
|                       |                                    |            |
|                       | - Drinojaal O IEDE                 | *          |

## • Preencha os dados solicitados:

| <ul> <li>♥ Fluxo.IFPE</li> <li>× </li> <li>+</li> <li>C </li> <li>C </li> <li>https://fluxo.ifpe.</li> </ul> | edu.br/task/3788               |                                        | Q x Ero () :                   |
|----------------------------------------------------------------------------------------------------|--------------------------------|----------------------------------------|--------------------------------|
| S Fluxo.IFPE A Processos disponíveis                                                                         | 🛛 Tarefas pendentes 🛛 🔀 🍽 inha | s requisições 🕍 Análises 🦇 Meus Grupos | 💄 Perfil(02744186490) 🕞 Sair ≜ |
|                                                                                                    | Formulário Visão Geral Comen   | ários 💿                                |                                |
|                                                                                                    | Carregar informações do QACAD  | Preencher dados adicionais             |                                |
|                                                                                                    |                                | CEP:*                                  | _                              |
|                                                                                                    |                                | Bairro: *                              |                                |
|                                                                                                    |                                | Cidade:*                               |                                |
|                                                                                                    |                                | Estado: "                              |                                |
|                                                                                                    |                                | Telefone fixo:*                        |                                |
|                                                                                                    |                                | Celular:*                              |                                |
|                                                                                                    |                                | Nome de outra pessoa para contato: *   |                                |
|                                                                                                    |                                | Telefone do outro contato: "           |                                |
|                                                                                                    |                                | Volt cos Enviar                        |                                |

![](_page_2_Picture_2.jpeg)

![](_page_3_Picture_0.jpeg)

![](_page_3_Picture_1.jpeg)